## Настройка PPPoE для Windows XP

PPPoE входит в набор стандартных приложений Windows XP. Для настройки поддержки протокола РРРоЕ необходимо сделать следующее:

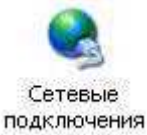

В «Панели управления» найдите значок сетевых подключений и кликните на нем для входа

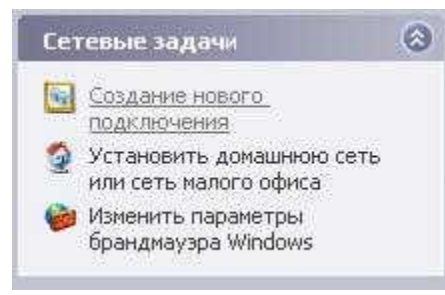

В левой части окна в «Сетевые задачи» выберите пункт «Создание нового подключения». Либо если у Вас настроен вид по другому, то Выберите в меню «Мастер новых подключений»

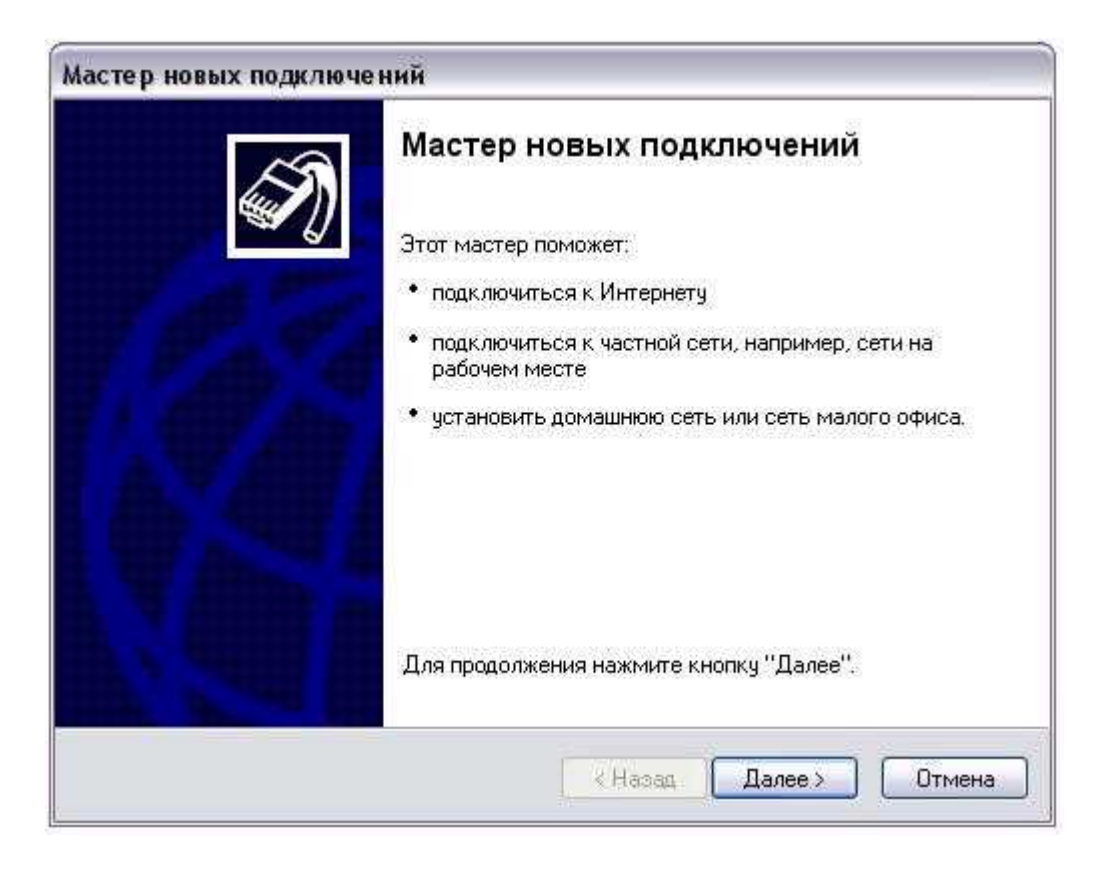

Нажмите «Далее»

| Ти | п сетевого подключения                                                                                                    |
|----|----------------------------------------------------------------------------------------------------|
|    | Выберите одну из следующих возможностей.                                                                                                    |
|    | Подключить к Интернету                                                                                                    |
|    | Подключить к Интернету для просмотра веб-узлов и чтения электронной почты.                                                                                                    |
|    | О Подключить к сети на рабочем месте                                                                                                    |
|    | Подключить к рабочей сети (используя удаленный доступ или VPN), чтобы<br>можно было работать из дома, удаленного офиса или другого места.                                                          |
|    | 🔿 Установить домашнюю сеть или сеть для малого офиса                                                                                                    |
|    | Подключить к существующей сети малого или домашнего офиса или<br>установить новую сеть.                                                                                                    |
|    | О Установить прямое подключение к другому компьютеру                                                                                                    |
|    | Подключить напрямую к другому компьютеру с помощью последовательного<br>параллельного или инфракрасного порта, или настроить данный компьютер,<br>позволив другим компьютерам подключаться к нему. |
|    |                                                                                                    |

Выберите тип сетевого подключения «Подключить к Интернету» и нажмите «Далее»

| Идет по | дготовка                                                                                                    |
|---------|----------------------------------------------------------------------------------------------------|
| Mac     | ер готовится к настройке подключения к Интернету.                                                                                                    |
| Каки    | м образом подключиться к Интернету?                                                                                                    |
| (       | ) Выбрать из списка поставщиков услуг Интернета                                                                                                    |
| (       | Установить подключение вручную                                                                                                    |
|         | Потребуется имя пользователя, пароль и номер телефона поставщика<br>услуг Интернета. Если создается высокоскоростное соединение,<br>телефонный номер не требуется. |
| (       | ) Использовать компакт-диск поставщика услуг Интернета                                                                                                    |
|         |                                                                                                    |
|         |                                                                                                    |

Выберите «Установить подключение вручную» и нажмите «Далее»

| acı | гер новых подключений                                                                                                    |
|-----|----------------------------------------------------------------------------------------------------|
| П   | одключение к Интернету<br>Каким образом подключиться к Интернету?                                                                                 |
|     | О Через обычный модем                                                                                                    |
|     | Данное подключение использует модем и обычную телефонную линию или<br>телефонную линию ISDN.                                                      |
|     | Через высокоскоростное подключение, запрашивающее имя<br>пользователя и пароль                                                                    |
|     | Данное высокоскоростное подключение использует высокоскоростной<br>модем или DSL                                                                  |
|     | О Через постоянное высокоскоростное подключение                                                                                                   |
|     | Данное высокоскоростное подключение использует высокоскоростной<br>модем, DSL или локальную сеть. Оно всегда активно и не требует<br>регистрации. |
|     | < Назад Далее > Отмена                                                                                                    |

Выберите, каким образом подключиться к Интернету — «Через высокоскоростное подключение, запрашивающее имя пользователя и пароль»

| имя подключения              | A                                 |
|------------------------------|-----------------------------------|
| Введите имя службы, выпо     | олняющей подключение к Интернету. |
| Введите в следующем поле     | имя поставщика услуг Интернета.   |
| Им <u>я</u> поставщика услуг |                                   |
| radiocom                     |                                   |
| Введенное имя будет имене    | зм создаваемого соединения.       |
|                              |                                   |
|                              |                                   |
|                              |                                   |
|                              |                                   |
|                              |                                   |
|                              |                                   |

Введите имя поставщика услуг, например «Radiocom» и нажмите «Далее»

| Детали учетной запис<br>Для учетной записи и               | си в Интернете<br>Антернета потребуется имя учетной записи и пароль.                                            |
|------------------------------------------------------------|----------------------------------------------------------------------------------------------------|
| Введите имя и паролі<br>храните в безопасної<br>сведения.) | ь для учетной записи поставщика услуг Интернета, запишите<br>и месте. (Обратитесь к поставщику, если забыли эти |
| Имя пользователя:                                          | [LOGIN]                                                                                                    |
| Пароль:                                                    | [PASSWORD]                                                                                                    |
| Подтверждение:                                             | [PASSWORD]                                                                                                    |
| Использовать сли<br>любого пользоват<br>Сделать это подк   | едующие имя пользователя и пароль при подключении<br>геля:<br>лючение подключением к Интернету по умолчанию     |
|                                                            |                                                                                                    |

Введите имя пользователя и пароль, который вы получили при подключении к сети «Radiocom»

| Завершение работы мастера                                                                      |
|------------------------------------------------------------------------------------------------|
| новых подключений                                                                              |
| Успешно завершено создание следующего подключения:                                             |
| radiocom                                                                                       |
| <ul> <li>Используемое по умолчанию</li> <li>Для всех пользователей этого компьютера</li> </ul> |
| • Одинаковые имя пользователя и пароль для всех                                                |
| После создания данное подключения будет                                                        |
| сохранено в папке "Сетевые подключения".                                                       |
| 🗹 Добавить ярлык подключения на рабочий стол                                                   |
| Чтобы создать подключение и закрыть этот мастер,<br>щелкните кнопку "Готово".                  |
|                                                                                                |

Активируйте указатель для добавления ярлыка на рабочий стол. Нажмите «Готово»

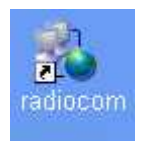

В результате этих действий на рабочем столе появится значок с названием «Radiocom». Кликните по нему, чтобы запустить диалог подключения к серверу

Введите имя Пользователя и пароль которые Вы установили в свойствах Вашего РРРоЕподключения на странице статистики (Должны были быть вами получены при подключении к сети)

Следующим шагом нажмите кнопочку «Свойства» в диалоговом окне поключения.

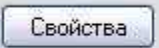

На первой же вкладке с названием «Общие» в имени службы укажите имя службы, которое вы получили при подключении к сети «Radiocom»

| Јощие | Параметры     | Безопасность   | Сеть    | Дополнительно  |
|-------|---------------|----------------|---------|----------------|
| Имяс  | лужбы:        |                |         |                |
| rcom  | ac101         |                |         |                |
| 1     | 89789         |                | 2.07    | 89 89 8        |
|       |               |                |         |                |
|       |               |                |         |                |
|       |               |                |         |                |
|       |               |                |         |                |
|       |               |                |         |                |
|       |               |                |         |                |
|       |               |                |         |                |
|       |               |                |         |                |
|       |               |                |         |                |
|       |               |                |         |                |
|       |               |                |         |                |
|       |               |                | 2       | 48             |
| V DDL | и подключении | вывести значок | в облас | ти уведомлений |

Нажмите «Ок»

Только после задания имени службы Вы можете нажать «Подключение»

Если все действия выполнены правильно, то при нажатии кнопки «Подключение» подключение к интернету будет установлено.

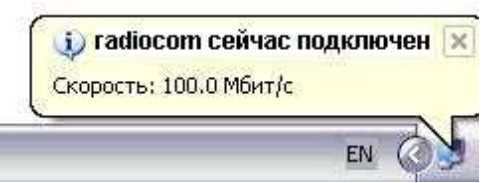